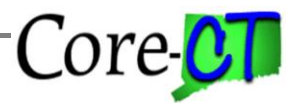

Use this job aid as a checklist to guide you through the process for enrolling, changing, or terminating an employee's leave plans.

Additional Job Aid Resources: "Naming Standards for Time & Labor", "Leave Plans", and "Leave Accrual Processing".

**Enrolling Employees in Leave Plans** 

Part A – Enrolling New Hires into Leave Plans

| Part A provides steps on enrolling new hires into leave plans. |           |                                       |                                                                                                    |                   |       |               |           |          |            |                |                 |                 |      |         |         |
|----------------------------------------------------------------|-----------|---------------------------------------|----------------------------------------------------------------------------------------------------|-------------------|-------|---------------|-----------|----------|------------|----------------|-----------------|-----------------|------|---------|---------|
|                                                                | Step      | Step De                               | etails                                                                                             |                   |       |               |           |          |            |                |                 |                 |      |         | Core-CT |
|                                                                |           |                                       |                                                                                                    |                   |       |               |           |          |            |                |                 |                 |      |         | Module  |
|                                                                | Enrolling | $\checkmark$                          | Nav                                                                                                | igat              | e:    |               |           |          |            |                |                 |                 |      |         | BN      |
|                                                                | into      |                                       | Core-   ⊙ ♡ Menu → Search in Menu ○ △                                                              |                   |       |               |           |          |            |                |                 |                 |      |         |         |
|                                                                | Leave     |                                       |                                                                                                    |                   |       |               |           |          |            |                |                 |                 |      |         |         |
|                                                                | Plans     |                                       |                                                                                                    |                   |       |               |           |          |            |                |                 |                 |      | Nav Bar |         |
|                                                                |           |                                       | Nav                                                                                                | Bai               | -> M  | enu> Core-Cl  | T HRMS>   | » Benefi | its> En    | roll in E      | Benef           | its > E         | Bene | fits    |         |
|                                                                |           |                                       | Leave Plans                                                                                        |                   |       |               |           |          |            |                |                 |                 |      |         |         |
|                                                                |           | $\succ$                               | On the Leave Plans page enter the Employee ID and Benefit Record Number                            |                   |       |               |           |          |            |                |                 |                 |      |         |         |
|                                                                |           |                                       | and search . From the search results, select the desired employee.                                 |                   |       |               |           |          |            |                |                 |                 |      |         |         |
|                                                                |           |                                       | ✓ Search Results     Only the first 300 results of a possible 449741 can be displayed. Empl ID "1" |                   |       |               |           |          |            |                |                 |                 |      |         |         |
|                                                                |           |                                       |                                                                                                    |                   |       |               |           |          |            |                |                 |                 |      |         |         |
|                                                                |           |                                       | Empl ID                                                                                            | Benefit<br>Record | Name  | Name          | Last Name | Business | Department | Organizational | Primary<br>Empl | Alternate       |      |         |         |
|                                                                |           |                                       | 000010                                                                                             | Number<br>0       |       |               |           | OTHER    | MSOOTHER   | Emp            | Record<br>0     | Name<br>(blank) | >    |         |         |
|                                                                |           |                                       | 000011                                                                                             | 0                 |       |               |           | AGNCY    | DMR52000   | Emp            | 0               | (blank)         | >    |         |         |
|                                                                |           |                                       | 000011                                                                                             | 1                 |       |               |           | AGNCY    | DDS51000   | Emp            | 1               | (blank)         | >    |         |         |
|                                                                |           |                                       | 000012                                                                                             | 0                 |       |               |           | OTHER    | MSOOTHER   | Emp            | 0               | (blank)         | >    |         |         |
|                                                                |           |                                       | 000013                                                                                             | 0                 |       |               |           | UNIVS    | UOC67000   | Emp            | 0               | (blank)         | >    |         |         |
|                                                                |           |                                       | 000013                                                                                             | 2                 |       |               |           | UNIVS    | UOC67000   | Emp            | 2               | (blank)         | >    |         |         |
|                                                                |           |                                       | 000014                                                                                             | 0                 |       |               |           | UNIVS    | UOC67000   | Emp            | 0               | (blank)         | >    |         |         |
|                                                                |           |                                       | 000014                                                                                             | 1                 |       |               |           | UNIVS    | UOC67000   | Emp            | 1               | (blank)         | >    |         |         |
|                                                                |           |                                       | 000014                                                                                             | 2                 |       |               |           | UNIVS    | UOC67000   | Emp            | 2               | (blank)         | >    |         |         |
|                                                                |           |                                       |                                                                                                    |                   |       |               |           |          |            |                |                 |                 |      |         |         |
|                                                                |           | Type in the Plan Type (50, 51, or 52) |                                                                                                    |                   |       |               |           |          |            |                |                 |                 |      |         |         |
|                                                                |           | $\succ$                               | The Effective Date should be the date of hire.                                                     |                   |       |               |           |          |            |                |                 |                 |      |         |         |
|                                                                |           | $\succ$                               | Click on the Elect radio button for Coverage Election                                              |                   |       |               |           |          |            |                |                 |                 |      |         |         |
|                                                                |           | $\succ$                               | Choose or type the value for the no accrual leave plan (SNOACC, VNOACC, or                         |                   |       |               |           |          |            |                |                 |                 |      |         |         |
|                                                                |           |                                       | PNC                                                                                                | )AC               | C).   |               |           |          |            |                |                 |                 |      |         |         |
|                                                                |           | $\succ$                               | Save                                                                                               | e the             | e rov | /.            |           |          |            |                |                 |                 |      |         |         |
|                                                                |           | $\succ$                               | Click the ± button across from the Effective Date field.                                           |                   |       |               |           |          |            |                |                 |                 |      |         |         |
|                                                                |           | $\succ$                               | Type in the date you wish the employee to begin to accrue leave time ( $1^{st}$ of a               |                   |       |               |           |          |            |                |                 |                 |      |         |         |
|                                                                |           |                                       | mor                                                                                                | nth)              |       |               |           |          |            |                |                 |                 |      |         |         |
|                                                                |           | $\succ$                               | Clicl                                                                                              | k Sav             | /e    |               |           |          |            |                |                 |                 |      |         |         |
|                                                                |           | $\rightarrow$                         | Follo                                                                                              | ow t              | hese  | steps for all | Plan Typ  | bes      |            |                |                 |                 |      |         |         |

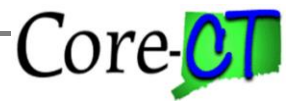

**Important:** When entering more than one effective dated row for a particular leave plan, you MUST save the rows as you enter them. For instance, an employee is hired on 12/19/08. First enroll the employee in the SNOACC plan effective 12/19/08. SAVE the row. Next, enroll the employee in the S80BXS effective 2/1/09. Now SAVE that row.

**Important:** If you do not wish the employee to begin accruing vacation until six months of service have been completed, you will need to manually enter any leave time owed for the first six months. For example, an employee is hired on 12/19/08 and placed in the VNOACC plan. The employee is placed in the V80AXW plan effective 8/1/09 which is when the system will begin posting accruals to the employee's record. On 7/19/09 the employee will have reached six months service and would be entitled to vacation accruals for 2/1, 3/1, 4/1, 5/1, 6/1 and 7/1. Those accruals will need to be manually entered on the Timesheet using the VAA time reporting code. If MTR is set to *N* for vacation this will need to be changed to *Y* to have the ability to add in the accruals and allow the employee to use accruals

**Important:** Do not use PLAA if the leave plan awards PL time after 6 months of service as the system will automatically award the time once 6 months of service time has been reached. Manually adding the PL time will cause the employee to exceed the maximum PL time for the year.

### Part B – Changing Leave Plans for an Existing Employee

| Part B outlines the steps required to change leave plans. |               |              |                                                                                                    |        |  |  |  |  |
|-----------------------------------------------------------|---------------|--------------|----------------------------------------------------------------------------------------------------|--------|--|--|--|--|
|                                                           | Step          | Step De      | Step Details                                                                                          |        |  |  |  |  |
|                                                           |               |              |                                                                                                    | Module |  |  |  |  |
|                                                           | Enroll        | $\checkmark$ | Navigate:                                                                                             | BN     |  |  |  |  |
|                                                           | in New        |              | Core-jiii   O O Menu - Search in Menu O D D : O                                                       |        |  |  |  |  |
|                                                           | Leave<br>Plan |              | Nav Bar                                                                                               |        |  |  |  |  |
|                                                           |               |              | Nav Bar> Menu> Core-CT HRMS> Benefits> Enroll in Benefits > Benefits                                  |        |  |  |  |  |
|                                                           |               |              | Leave Plans                                                                                           |        |  |  |  |  |
|                                                           |               | >            | On the Leave Plans page enter the Employee ID and Benefit Record Number and search                    |        |  |  |  |  |
|                                                           |               | >            | Click the 🛨 button on the Coverage bar for the Plan Type you want to change. This will add a new row. |        |  |  |  |  |
|                                                           |               | $\succ$      | Type the Effective Date of the new leave plan.                                                        |        |  |  |  |  |
|                                                           |               | $\succ$      | Click the Elect radio button next to Coverage Election                                                |        |  |  |  |  |
|                                                           |               | $\succ$      | Type the new leave plan in the Benefit Plan box.                                                      |        |  |  |  |  |
|                                                           |               | $\succ$      | Click Save                                                                                            |        |  |  |  |  |
|                                                           |               | $\checkmark$ | Follow these steps for all Plan Types                                                                 |        |  |  |  |  |
|                                                           |               |              |                                                                                                    |        |  |  |  |  |

# **Enrolling Employees in Leave Plans** Last Updated: February 2024

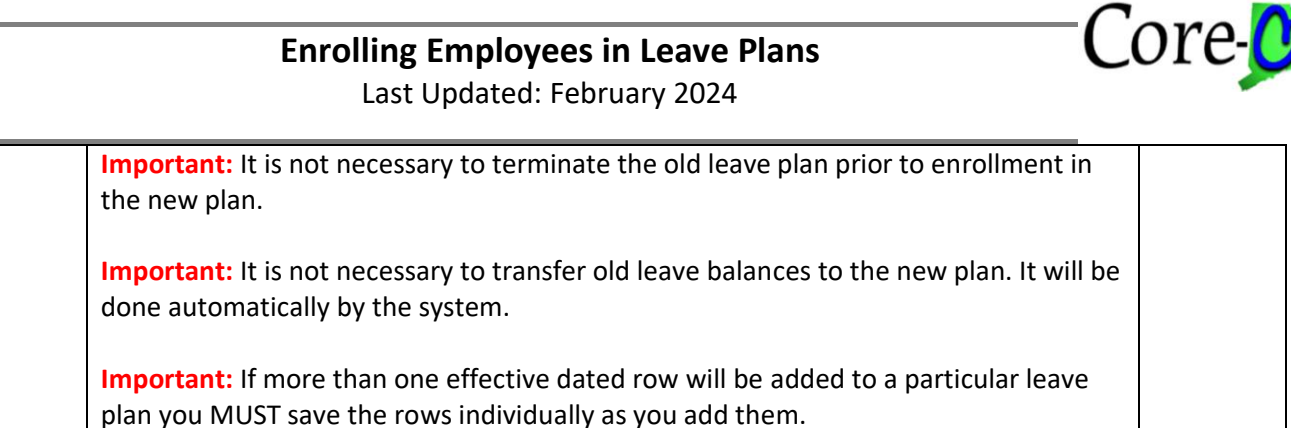

#### Part C – Terminating Leave Plans for a Terminated Employee

| Part C needs to be performed when an employee terminates employment. |          |                                                                                                    |         |  |  |  |  |  |  |
|----------------------------------------------------------------------|----------|----------------------------------------------------------------------------------------------------|---------|--|--|--|--|--|--|
|                                                                      | Step     | Step Details                                                                                                    | Core-CT |  |  |  |  |  |  |
|                                                                      |          |                                                                                                    | Module  |  |  |  |  |  |  |
|                                                                      | Zero out | Navigate:                                                                                                    | TL      |  |  |  |  |  |  |
|                                                                      | Leave    | Core-500   O O Menu Search in Menu Q D A : O                                                                                       |         |  |  |  |  |  |  |
|                                                                      | Balances | Nav Bar                                                                                                    |         |  |  |  |  |  |  |
|                                                                      |          | Nav Bar> Menu> Core-CT HRMS> Benefits> Enroll in Benefits >                                                                        |         |  |  |  |  |  |  |
|                                                                      |          | Benefits Leave Plans                                                                                                    |         |  |  |  |  |  |  |
|                                                                      |          | On the Leave Plans page enter the Employee ID and Benefit Record                                                                   |         |  |  |  |  |  |  |
|                                                                      |          | Number and search                                                                                                    |         |  |  |  |  |  |  |
|                                                                      |          | Click the 1 button on the Coverage bar for the Plan Type you want to                                                               |         |  |  |  |  |  |  |
|                                                                      |          | change. This will add a new row.                                                                                                   |         |  |  |  |  |  |  |
|                                                                      |          | Type the Effective Date of the new leave plan.                                                                                     |         |  |  |  |  |  |  |
|                                                                      |          | Click the Elect radio button next to Coverage Election                                                                             |         |  |  |  |  |  |  |
|                                                                      |          | Choose or type the value for the no accrual leave plan (SNOACC,<br>VNOACC, or PNOACC)                                              |         |  |  |  |  |  |  |
|                                                                      |          | Click Savo                                                                                                    |         |  |  |  |  |  |  |
|                                                                      |          | <ul> <li>Click Save</li> <li>Eollow the proceeding stops for all plan types</li> </ul>                                             |         |  |  |  |  |  |  |
|                                                                      |          | <ul> <li>Pollow the preceding steps for all plan types.</li> <li>Navigate to Nav Bars Manual Managar Solf Services Time</li> </ul> |         |  |  |  |  |  |  |
|                                                                      |          | Management> Report Time> Enter Time                                                                                                |         |  |  |  |  |  |  |
|                                                                      |          | On the Timesheet click on the Add a New Line button + once for                                                                     |         |  |  |  |  |  |  |
|                                                                      |          | each leave balance you want to zero out                                                                                            |         |  |  |  |  |  |  |
|                                                                      |          | <ul> <li>Type the number of hours with a minus (-) before the hours (Example:</li> </ul>                                           |         |  |  |  |  |  |  |
|                                                                      |          | -35 SKAD). This will deduct 35 hours from the sick leave balance.                                                                  |         |  |  |  |  |  |  |
|                                                                      |          | Complete this step for each balance you want to zero out.                                                                          |         |  |  |  |  |  |  |
|                                                                      |          | Type the time reporting code (SKAD for sick. VAD for vacation and                                                                  |         |  |  |  |  |  |  |
|                                                                      |          | PLAD for PL)                                                                                                    |         |  |  |  |  |  |  |
|                                                                      |          | Click Save                                                                                                    |         |  |  |  |  |  |  |
|                                                                      |          |                                                                                                    |         |  |  |  |  |  |  |
|                                                                      |          | Note: If you want to pay out an employee's Vacation time on the Timesheet,                                                         |         |  |  |  |  |  |  |
|                                                                      |          | use the time reporting code VAP with a minus (-) in front of the hours. This                                                       |         |  |  |  |  |  |  |
|                                                                      |          | will deduct the vacation time from the employee's balance and pay out the                                                          |         |  |  |  |  |  |  |
|                                                                      |          | amount due. The vacation balance can also be paid and deducted using the                                                           |         |  |  |  |  |  |  |
|                                                                      |          |                                                                                                    |         |  |  |  |  |  |  |

# Enrolling Employees in Leave Plans Last Updated: February 2024

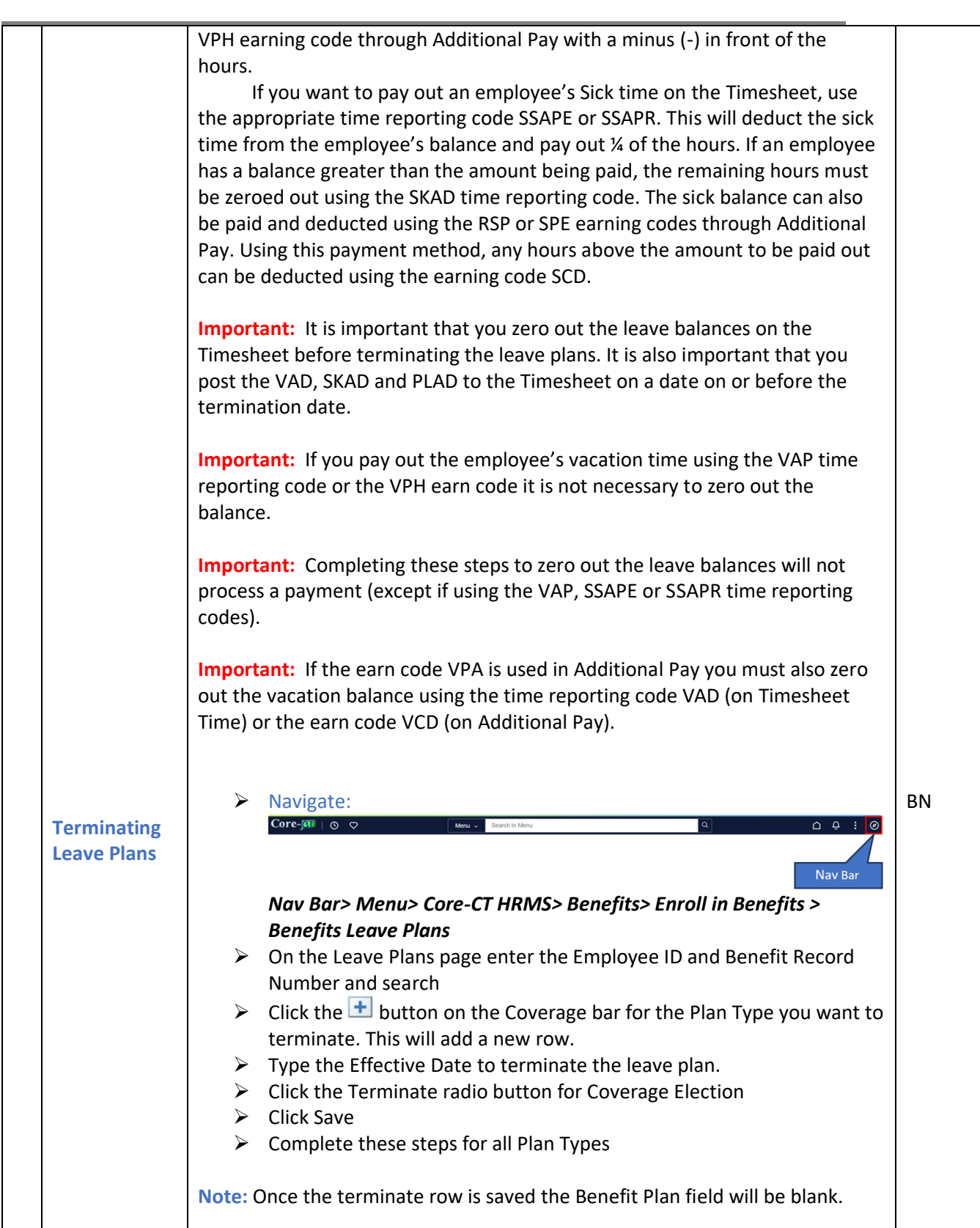

# Enrolling Employees in Leave Plans Last Updated: February 2024

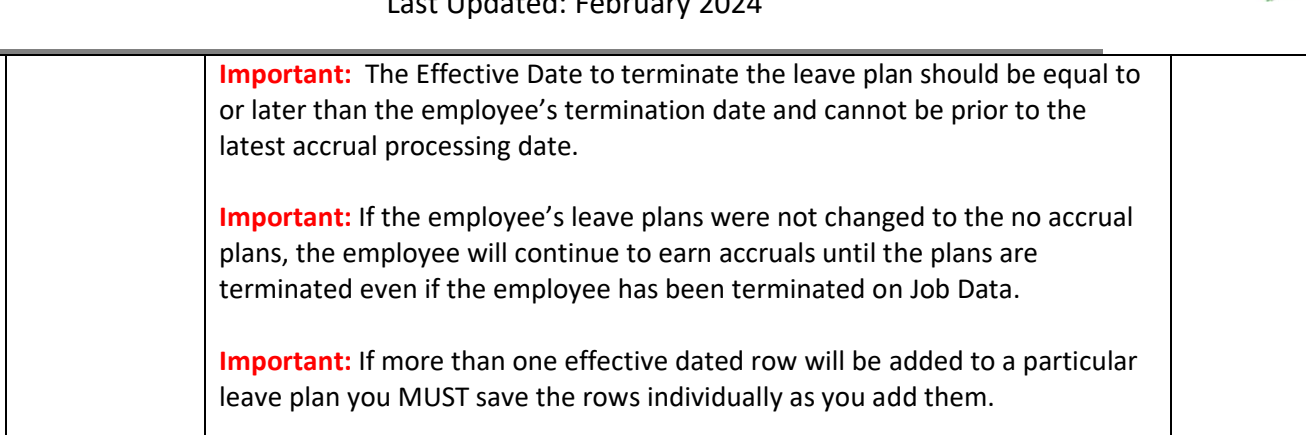

Core-